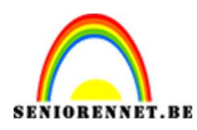

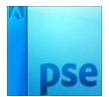

## <u>Gloeiende bril</u>

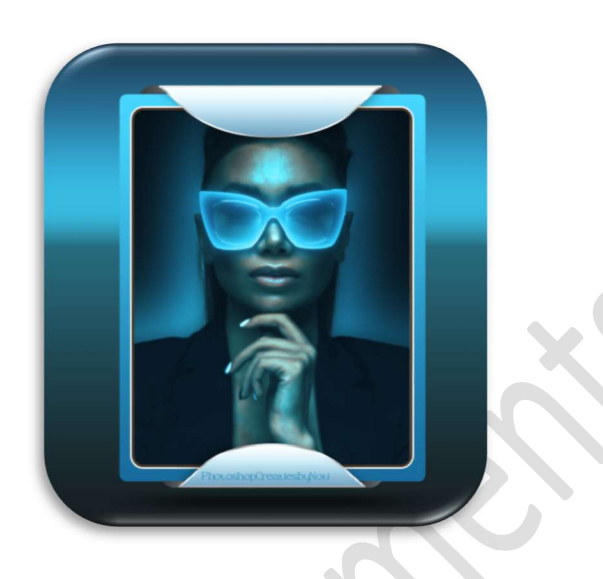

**Materiaal:** model

Open de afbeelding van model in uw PSE.
 Ontgrendel de achtergrondlaag naar een gewone laag.
 Dupliceer de laag en noem deze model.
 Maak een selectie van model en zet deze op een aparte laag.

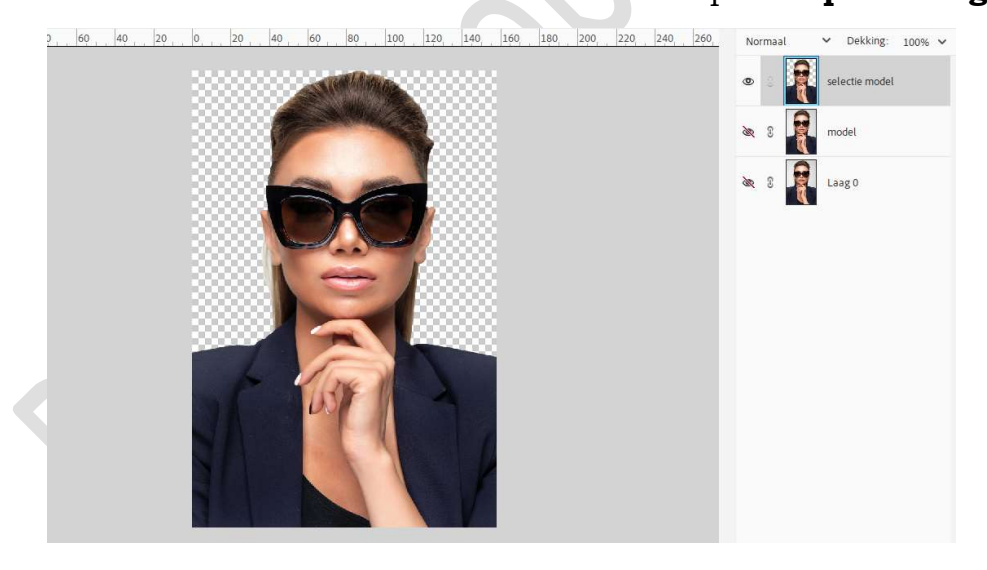

Plaats deze laag selectie van model onder de laag 0 en sluit oogje. Activeer de laag 0, ga naar Bewerken  $\rightarrow$  Opvullaag  $\rightarrow$  50% grijs.

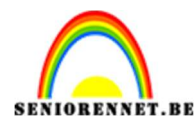

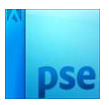

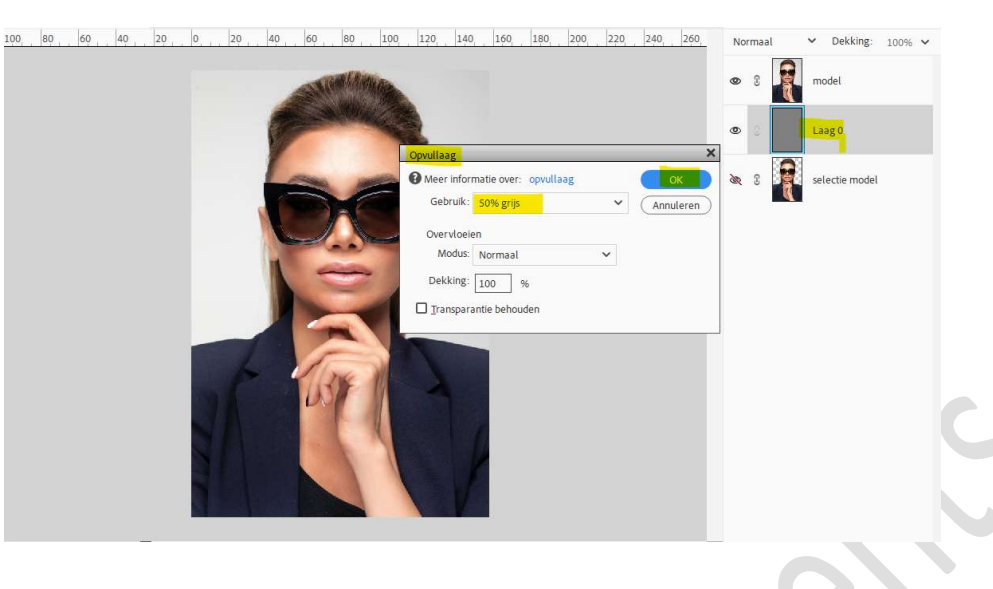

 Activeer de laag model. Maak een selectie van de bril en plaats deze op een nieuwe laag (CTRL+J), noem deze laag bril.

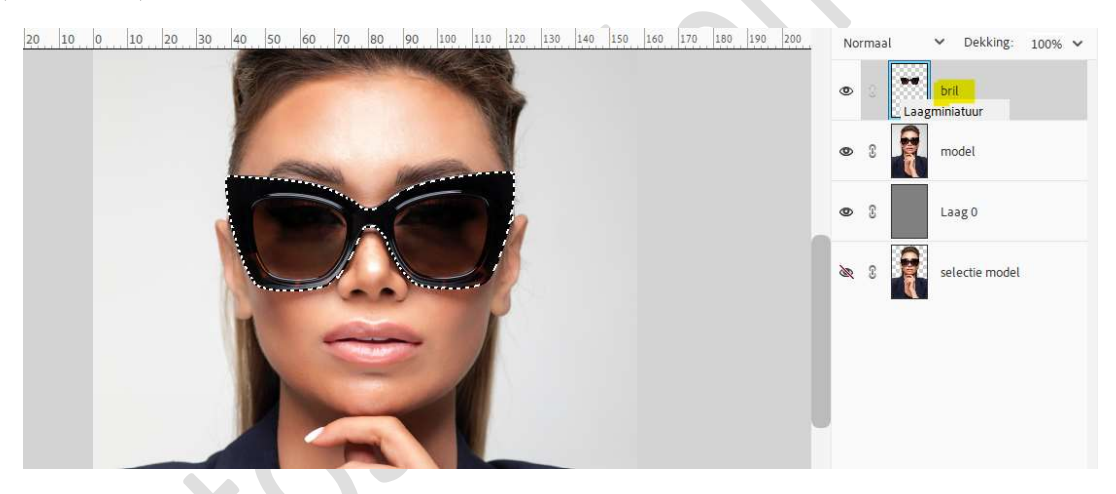

### Deselecteren.

5

Activeer de laag model.
 Ga naar Filter → Vervagen → Oppervlak Vervagen → Straal: 6px - Drempel: 30 niveaus → OK.

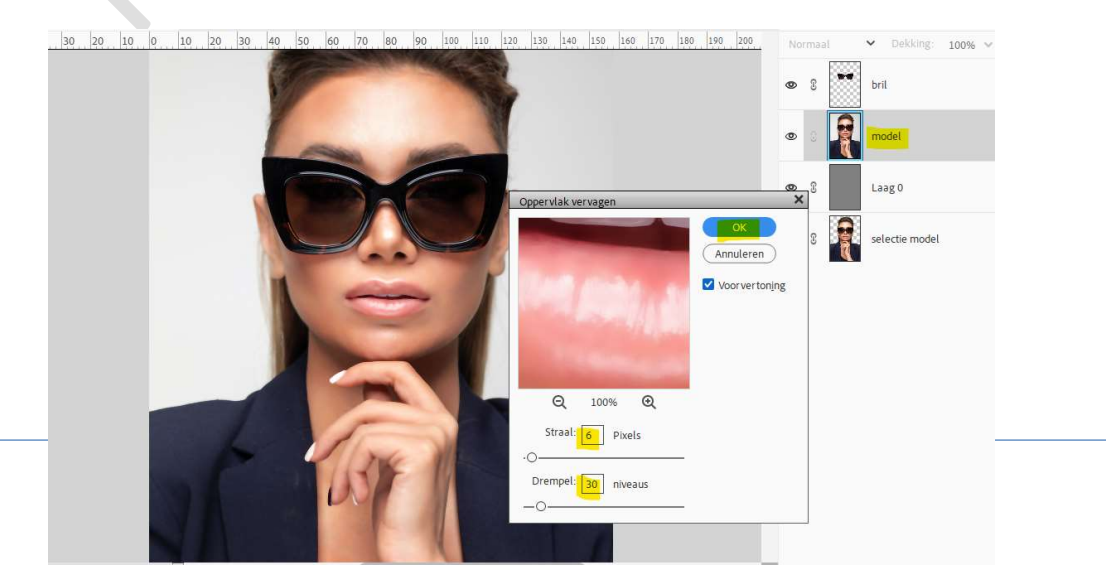

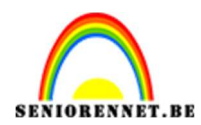

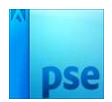

### Zet de laagdekking van de laag model op 82%.

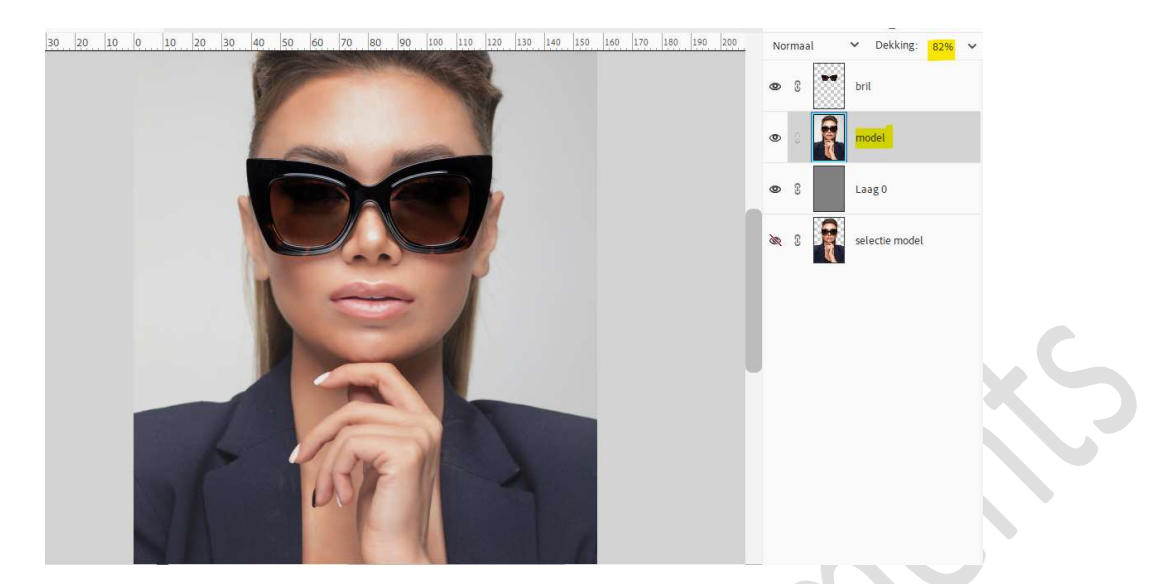

4. Plaats boven de laag model een Aanpassingslaag "Helderheid/Contrast", zet de Helderheid op -150 en Contrast op 84.

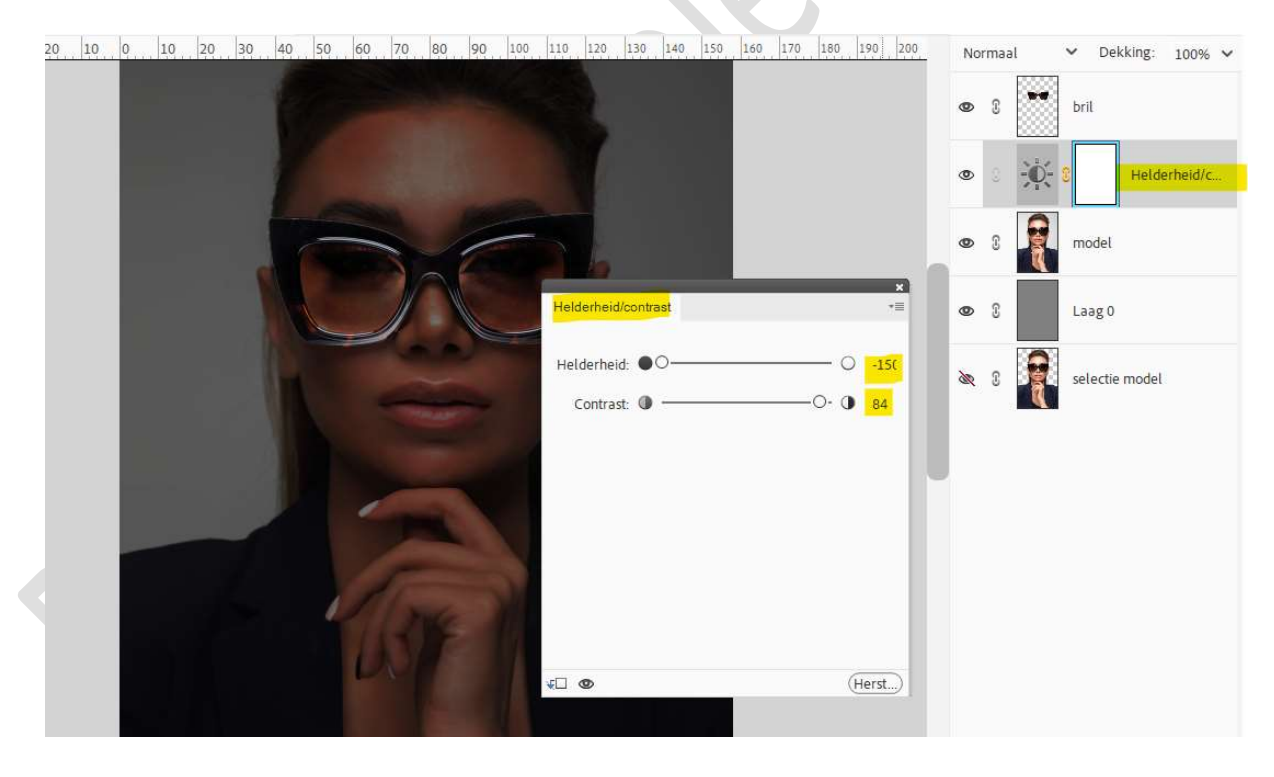

5. Activeer de laag "Bril". Geef laagstijl "Gloed Binnen → Eenvoudig". Ga terug naar **lagenpalet**, klik op **fx** en pas de waarden als volgt aan: Grootte: 250 px – Dekking: 84% → Kleur: #5EE8FF → ok

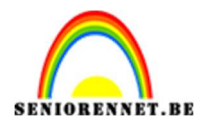

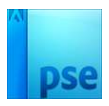

| 30 20 10 0 10 20 30 40 50 60 70 80 90 100 110 | 120 130 140 150 160 170 180 190 200 Norm    | aal 💙 Dekking: 100% 🗸 |
|-----------------------------------------------|---------------------------------------------|-----------------------|
|                                               | Stijlinstelling                             | bril f×               |
|                                               | Meer informatie over: laagstijlen           | Helderheid/c          |
|                                               | Belichtingshoek: 90 °                       | model                 |
|                                               | > □ Slagschaduw                             | Laag 0                |
|                                               | Grootte: O 250 px                           | selectie model        |
|                                               | Dekking:*O <mark>84</mark> %                |                       |
|                                               | Grootte:                                    |                       |
| La top                                        | > Schuine rand                              |                       |
| UST I                                         | Streek      Herstellen     Annuleren     OK |                       |
|                                               |                                             |                       |

 Doe Ctrl+klik op de laag "bril", ga naar Aanpassingslaag Volle kleur, kleur #91EDFF. Zet de laagdekking op 26%.

| 10 20 10 0 10 20 30 40 50 60 70 80 90 100 110 120 130 140 150 160 170 180 190 | 200 | No | rmaa | l              | ¥ D€    | ekking: 26%    | ~ |
|-------------------------------------------------------------------------------|-----|----|------|----------------|---------|----------------|---|
|                                                                               |     | ۲  |      |                | 3       | Kleurenvullin. |   |
|                                                                               |     | 0  | C    | ••             | bril    | f              | t |
|                                                                               |     | 0  | C    | <del>بر:</del> | 3       | Helderheid/c   |   |
|                                                                               |     | ۲  | 3    | R              | model   |                |   |
|                                                                               |     | 0  | C    |                | Laag O  |                |   |
|                                                                               |     | à  | C    | P              | selecti | e model        |   |
|                                                                               |     |    |      |                |         |                |   |
|                                                                               |     |    |      |                |         |                |   |

7. Selecteer nu de laag van de kleurvulling en de bril en verenig tot één laag.

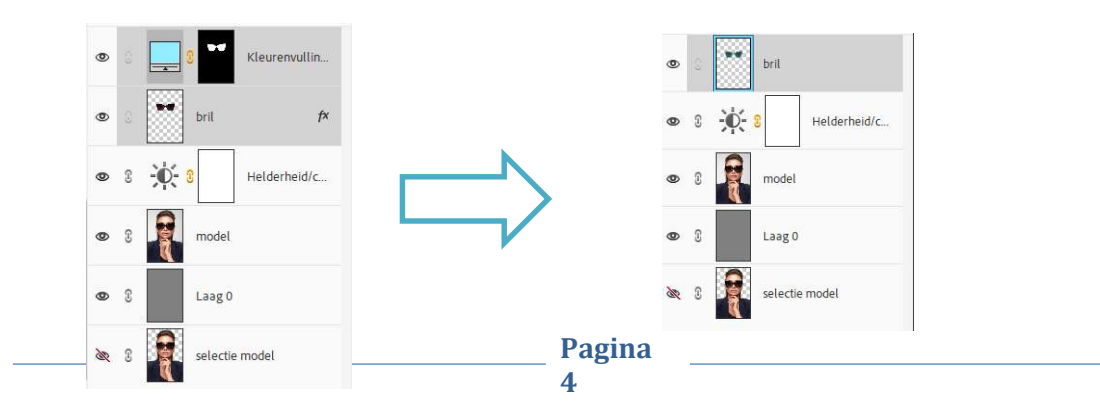

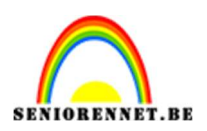

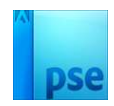

8. Dupliceer de laag van de bril.
 Ga naar Filter → Vervagen → Gaussiaans vervagen → 110 px → OK

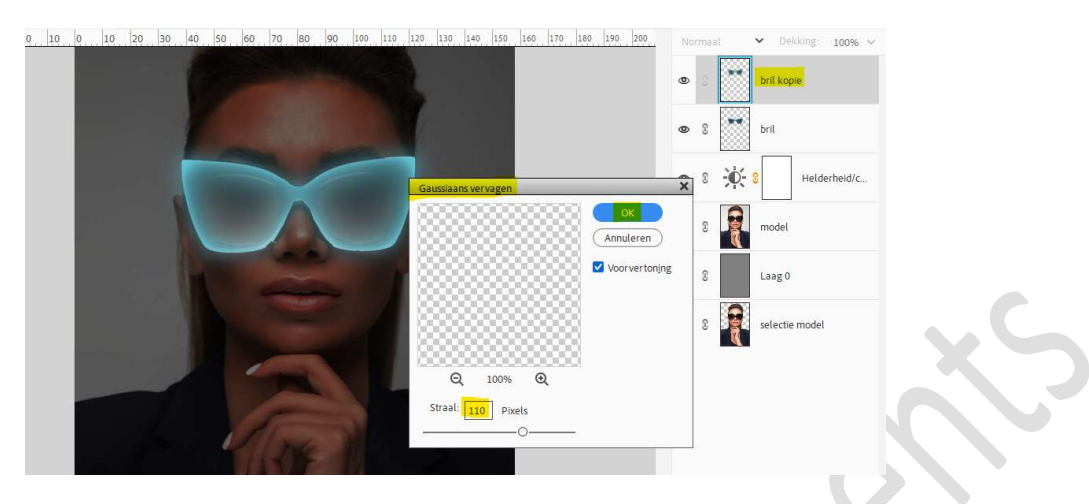

Zet de **Overvloeimodus/laagmodus** op **Lichter** en de **laagdekking** op **67%.** 

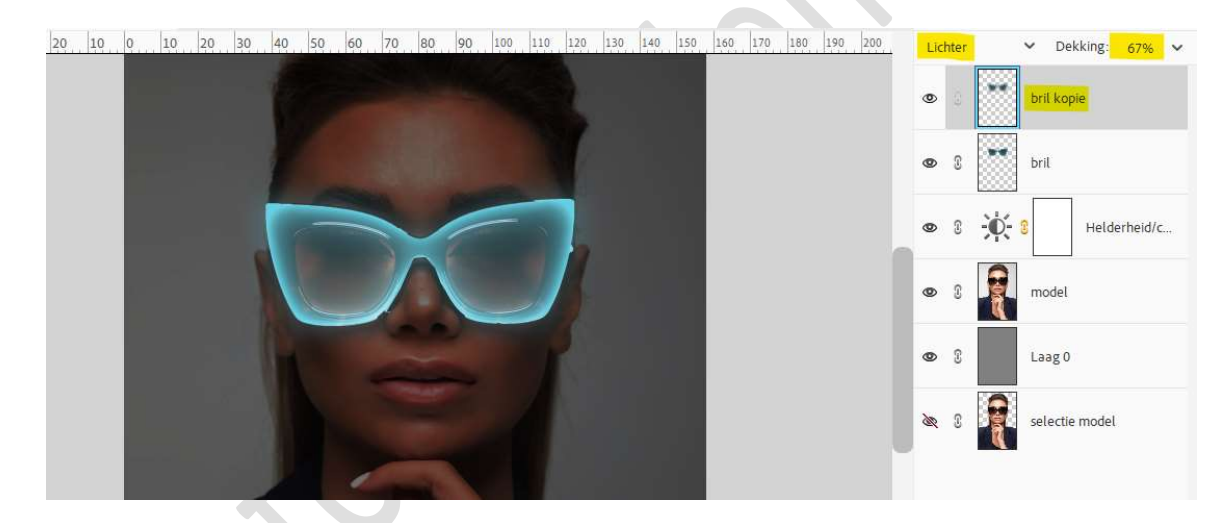

9. Doe nu Ctrl+klik op de laag selectie model. Ga naar Selecteren → Selectie omkeren. Plaats bovenaan een nieuwe laag. Ga naar Bewerken → Opvullaag → Vullen met kleur: #101010. Deselecteren.

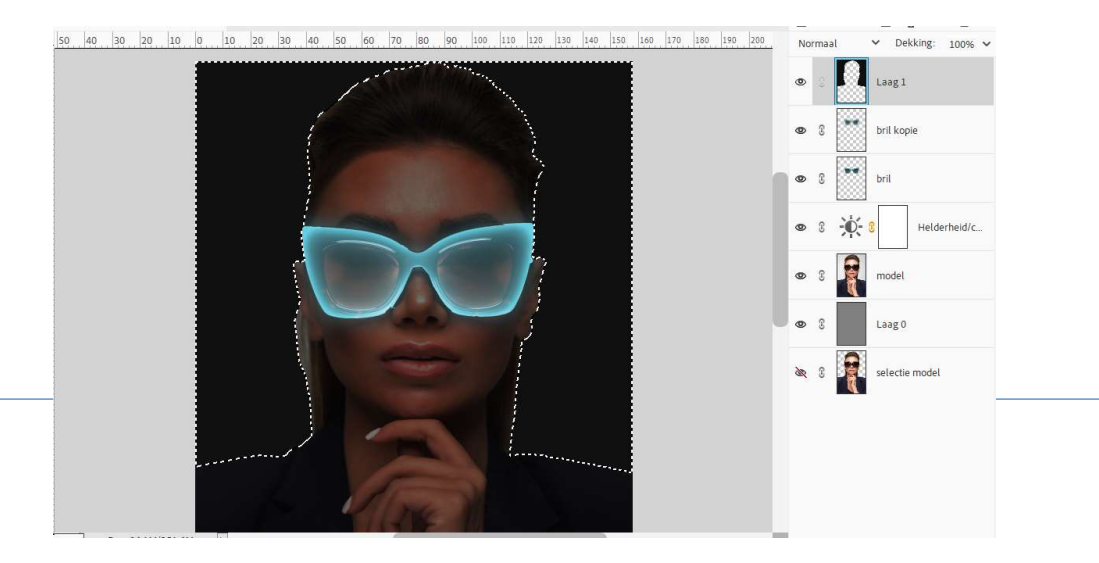

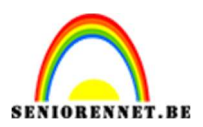

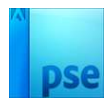

10. Voor de laag ga je naar Filter → Vervagen → Gaussiaans vervagen met 723,3 px → ok.

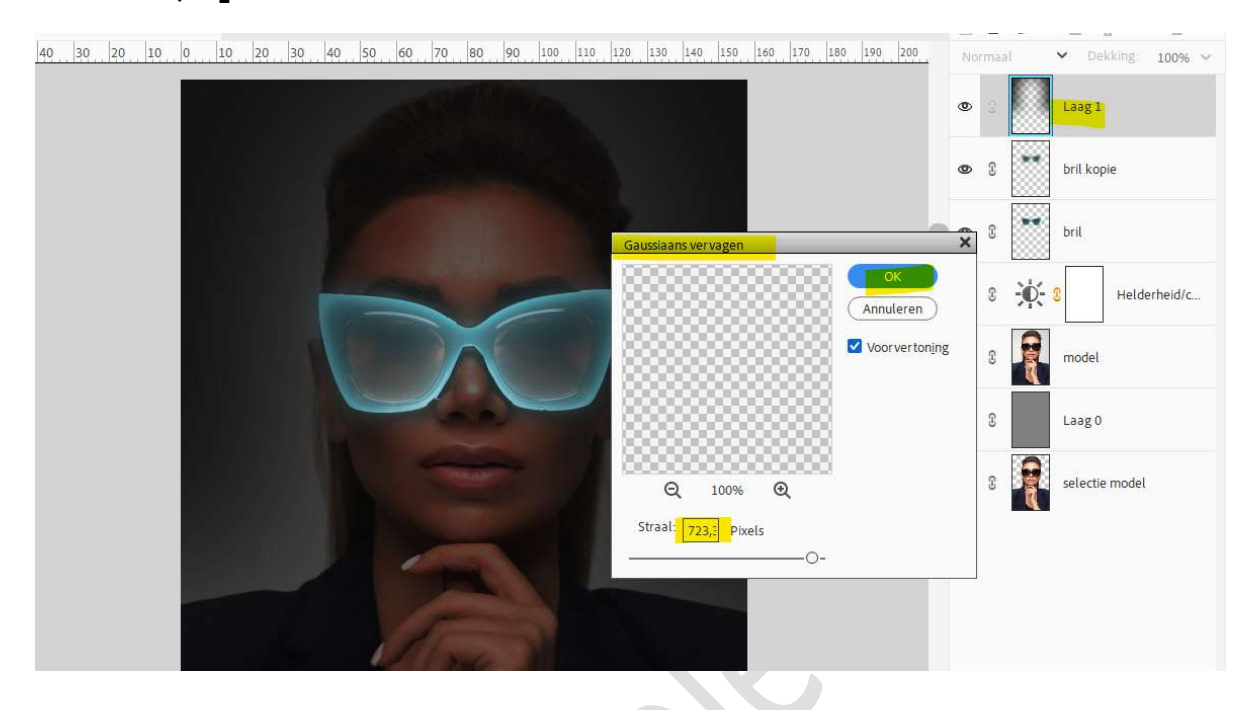

11. Plaats bovenaan een Aanpassingslaag 'Fotofilter' → Filter: Cyaan → Dichtheid: 100%.
 Geen Uitknipmasker.

| 0 40 20 0 20 40 60 80 100 120 140 160 180 200 220 240 | Normaal 🗸 Dekking: 100% 🗸 |
|-------------------------------------------------------|---------------------------|
|                                                       | S     S     Fotofilter 1  |
|                                                       | 👁 3 🔛 Laag 1              |
|                                                       | 👁 🕄 🚺 bril kopie          |
| Fotofilter +=                                         | 👁 🖇 🔭 bril                |
| O Kleur:                                              | 👁 🕄 🕂 💈 Helderheid/c      |
| Dichtheid: O 1009                                     | 👁 🕄 🙀 model               |
| ✓ Lichtsterkte behouden                               | 👁 🕄 Laag O                |
|                                                       | 🗞 🕃 💽 selectie model      |
| VII 👁 (Herst)                                         |                           |
|                                                       |                           |

12. Plaats daarboven een Aanpassingslaag Helderheid/Contrast: Helderheid zetten we op 63 en Contrast op 91.

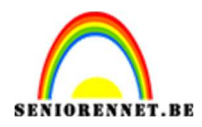

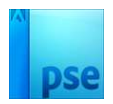

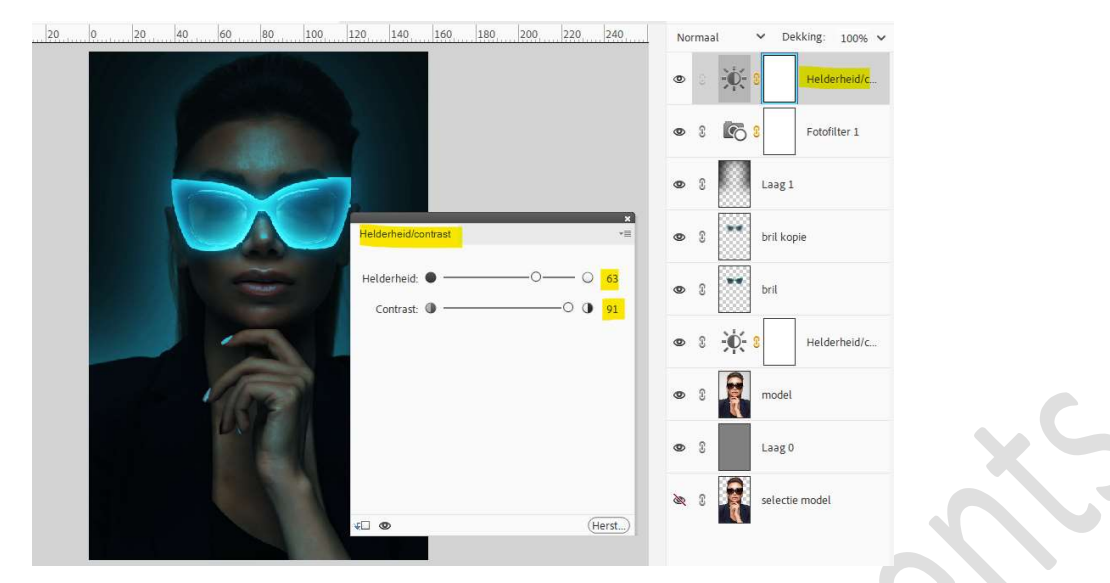

13. Nog een Aanpassingslaag 'Fotofilter' → Filter: Cyaan → Dichtheid: 100%.

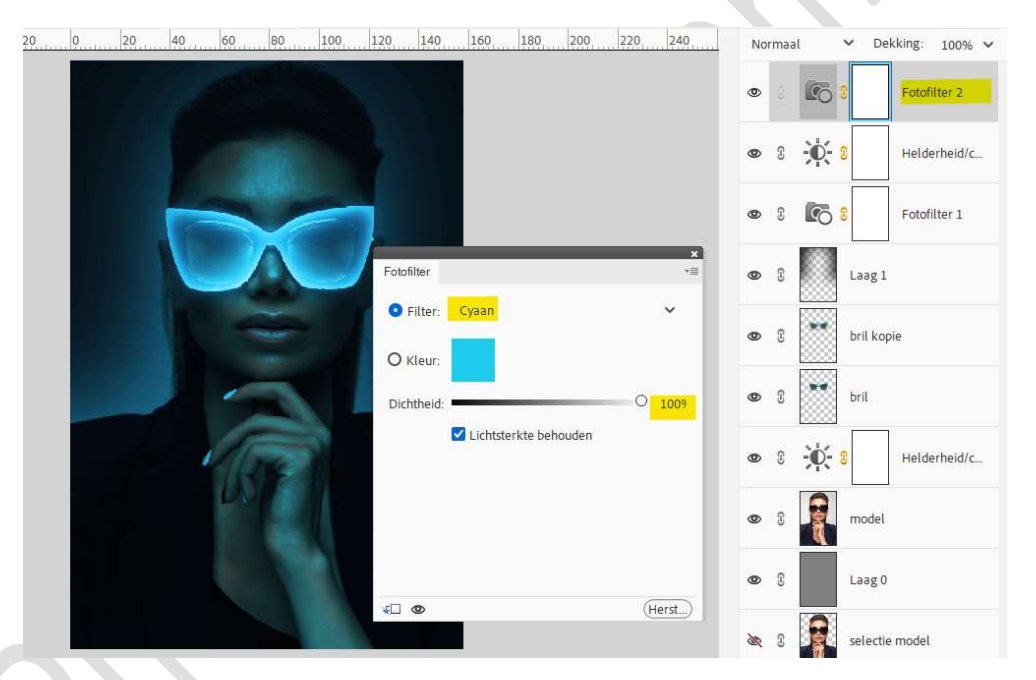

Zet de Overvloeimodus van deze Aanpassingslaag op Verspreiden.

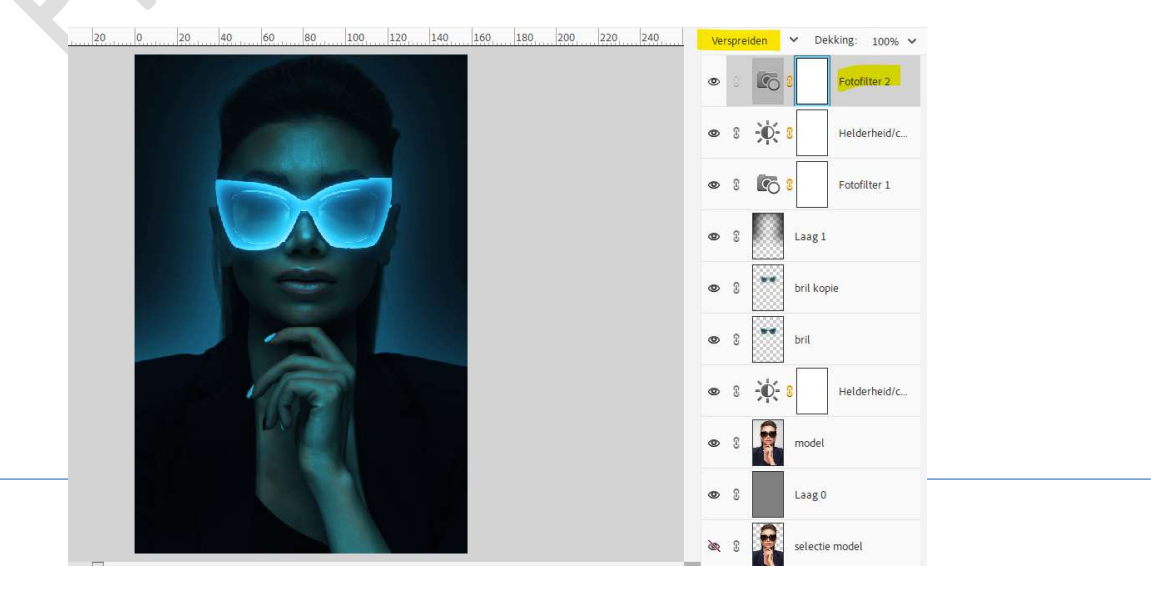

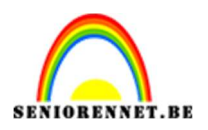

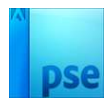

# 14. Maak bovenaan een samengevoegde laag (Ctrl+Alt+Shift+E) Zet de Overvloeimodus op Lichter. Op de bekomen laag gaat u naar Filter → Vervagen → Gaussiaans

op de bekomen laag gaat u naar Filter  $\rightarrow$  vervagen  $\rightarrow$  Gaussiaans vervagen met 16,6 px  $\rightarrow$  ok.

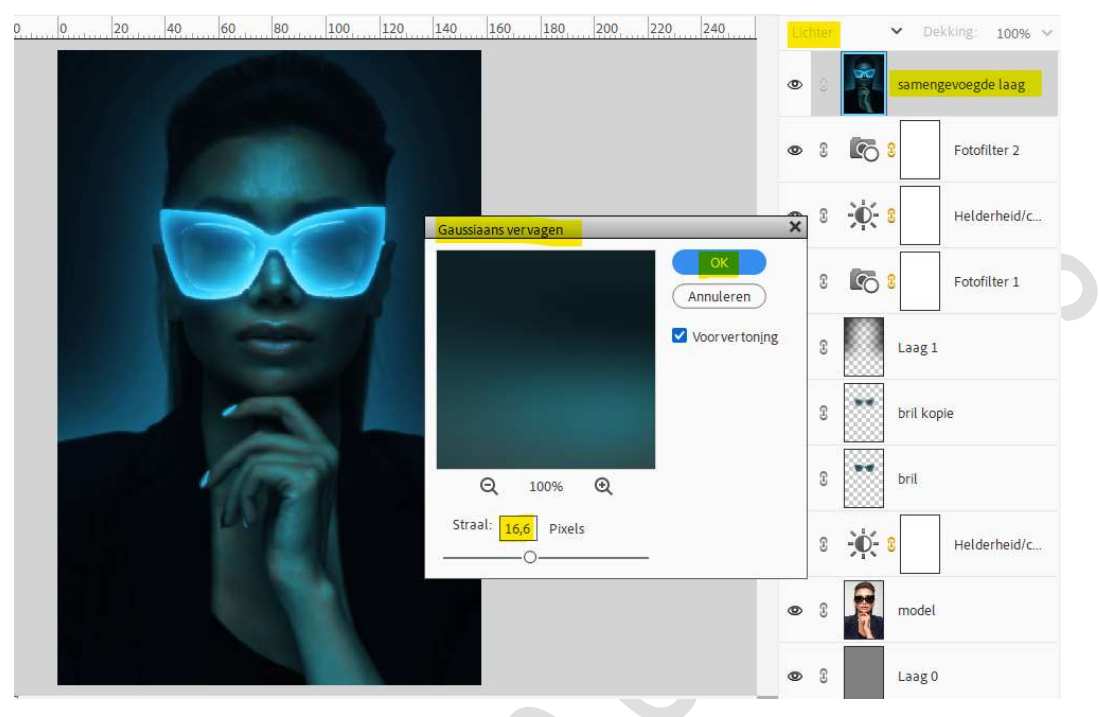

15. Klik nog eens Ctrl+Alt+Shift+E voor samengevoegde laag.
Ga dan naar Filter → Vervagen → Gaussiaans vervagen met 144,6 px
→ ok

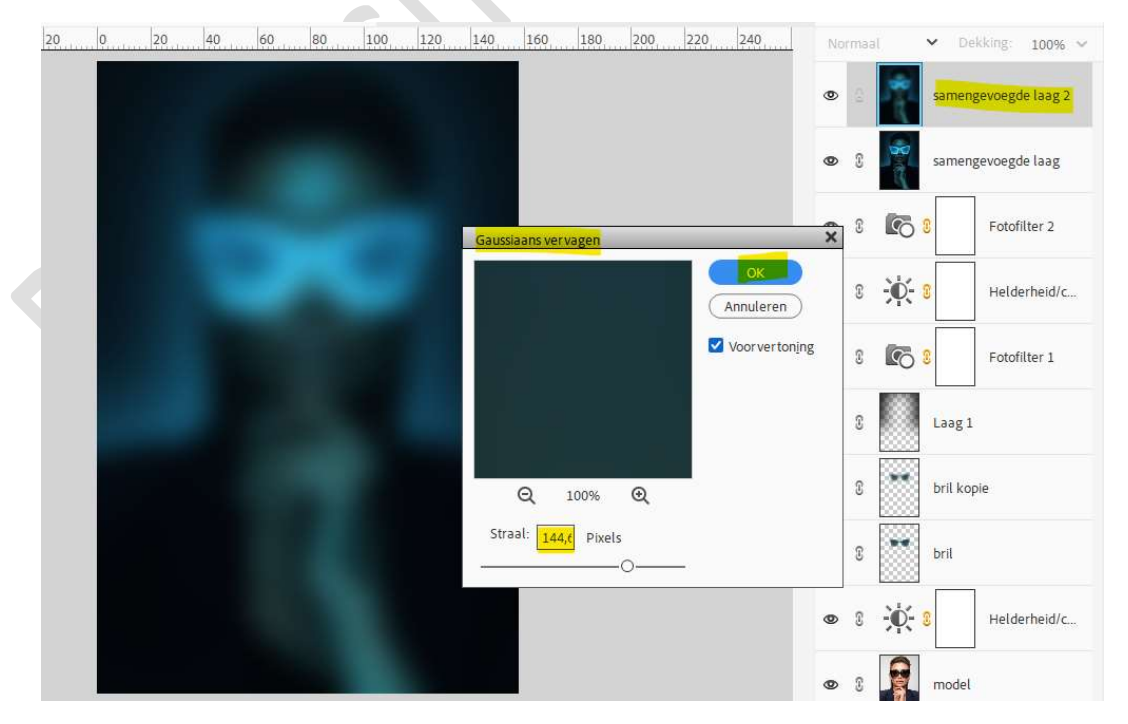

Pagina 8

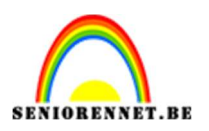

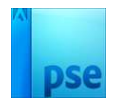

16. Doe Ctrl+klik op de laag "Selectie model"
Selecteren → Selectie omkeren.
Hang aan de bovenste laag een laagmasker.

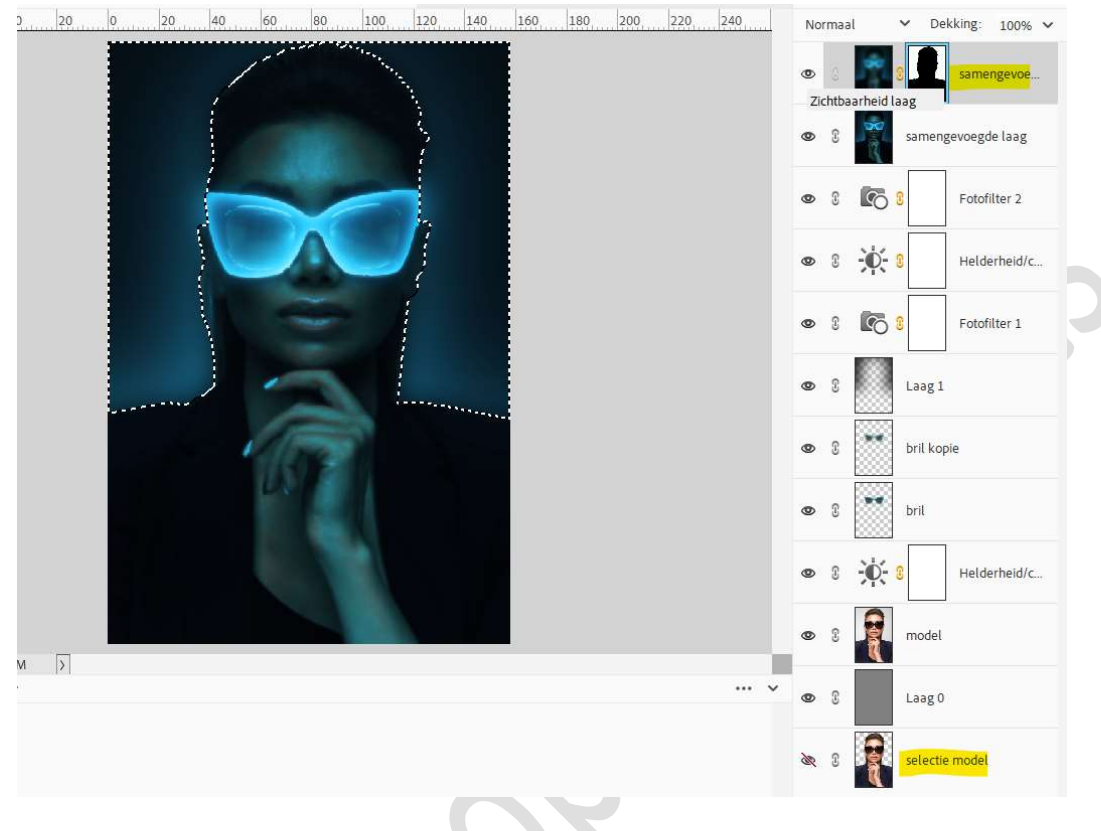

### Deselecteren

### 17. Activeer het laagmasker.

Schilder met een zacht zwartpenseel van 700px – penseeldekking: 25%, rondom het model.

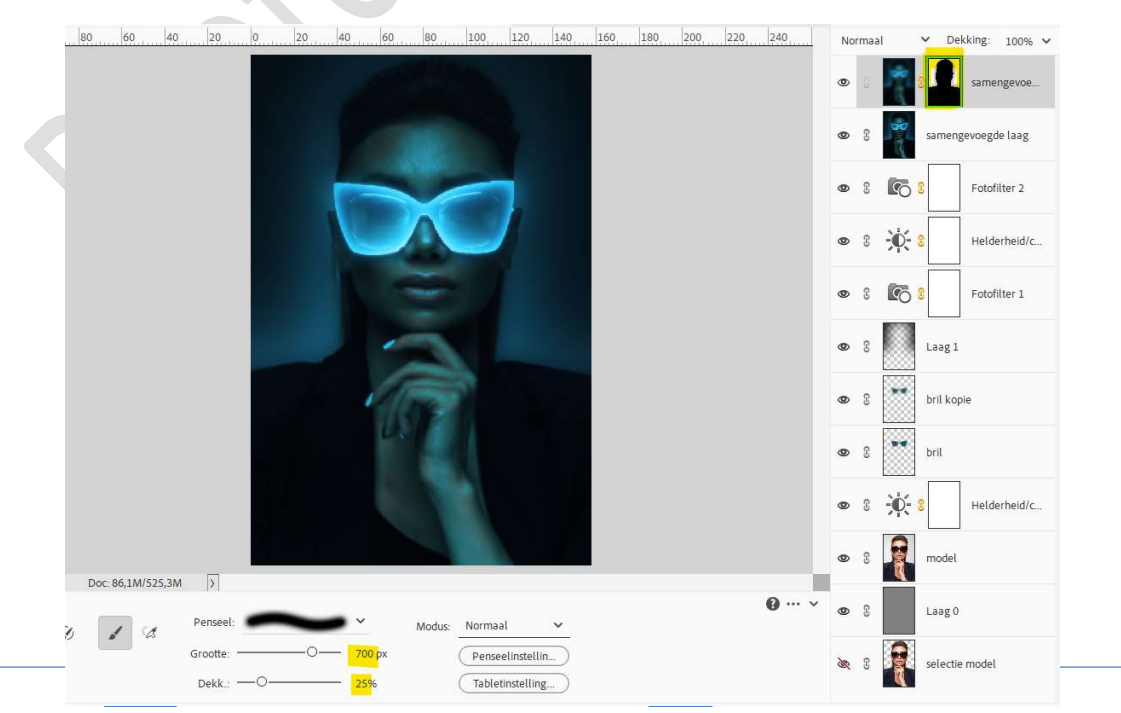

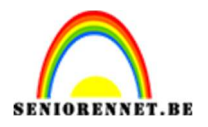

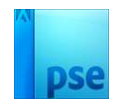

18. Onze gloeiende bril is klaar.Werk af naar keuze en vergeet u naam niet.Sla op als PSD: max. 800 px. aan langste zijde.Sla op als JPEG: max. 150 kb

Veel plezier ermee NOTI